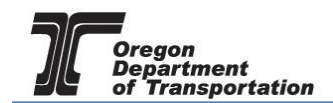

## USE FUEL SELLER LICENSE CANCELLATION

To cancel a license, login to the Fuels Tax System and select the "Account" tab. Then select "Registration" and then "Registration Status".

| OREGON.GOV                                     |                                                                                            |              |        |        |               |     |                |   |                                                     |                   |
|------------------------------------------------|--------------------------------------------------------------------------------------------|--------------|--------|--------|---------------|-----|----------------|---|-----------------------------------------------------|-------------------|
|                                                |                                                                                            |              |        |        |               |     |                |   |                                                     |                   |
| Home Tax Fill                                  | Home Tax Filing eFiling Maintenance Audit Account Admin Registration > Registration Status |              |        |        |               |     |                |   |                                                     |                   |
| Vandelav Industries; 999<br>≣ VanDelay ▼ ✿ Too | Vandelav Industries: 9999999999 V V Management V<br>≣ VanDelav ▼ ✿ Tools ▼ + Add Widgets   |              |        |        |               |     |                |   |                                                     |                   |
| Tax Session Workflo                            | N                                                                                          |              |        |        |               |     | Message Center | i |                                                     |                   |
|                                                |                                                                                            | Status       | S      |        |               | 1 [ | Add New Record | C | Expand Grid                                         |                   |
| Tax Session                                    | eFile                                                                                      | Transactions | Return | Filed  | Due Date      |     | From           | T | Subject <b>T</b>                                    | Date <b>T</b>     |
|                                                | 1                                                                                          |              |        | No ite | ms to display |     | *system*       |   | Your Avalara Excise Platform<br>User Account        | 6/10/2019 1:31 PM |
|                                                |                                                                                            |              |        |        |               | -   | *system*       |   | Your Avalara Excise Platform<br>User Account        | 5/14/2019 1:06 PM |
|                                                |                                                                                            |              |        |        |               | -   | *system*       |   | Your Avalara Excise Platform<br>User Account        | 4/1/2019 4:13 PM  |
|                                                |                                                                                            |              |        |        |               |     | *system*       |   | Your Oregon Fuels Tax<br>System secure user account | 3/28/2019 5:17 PM |
|                                                |                                                                                            |              |        |        |               |     |                |   |                                                     | 1 - 4 of 4 items  |
|                                                |                                                                                            |              |        |        |               |     |                |   |                                                     |                   |

Figure 1. Account Registration selection

The Account Registrations screen is displayed:

| OREGON.GOV         Welcome vandelayindustres_utime   Heip   a 4           Home         Tax Filing         eFiling         Maintenance         Audit         Account         Admin |                                            |                   |                       |                |               |             |                    |                    |  |  |
|----------------------------------------------------------------------------------------------------|--------------------------------------------|-------------------|-----------------------|----------------|---------------|-------------|--------------------|--------------------|--|--|
| Vandelay Industries: 999999999                                                                                                    | • •                                        |                   |                       |                |               |             |                    |                    |  |  |
|                                                                                                    |                                            | Acco              | unt Registrations     |                |               |             |                    |                    |  |  |
| Account Registrations Sch                                                                                                    | eduled Tasks                               |                   |                       |                |               |             |                    |                    |  |  |
| Add New Record All Regis                                                                                                    | stration Forms                             |                   |                       |                |               | Column:     | s   占 Group By   🍸 | Filter   🗬 Refresh |  |  |
| Company Name                                                                                                    | Description                                | Registration Type | Registration Status   | Effective Date | Obsolete Date | Form Status | Approved Date      | Approved By        |  |  |
| Vandelay Industries                                                                                                    | Application for Use Fuel User License      | Initial           | Approved              | 4/1/2019       |               | Warnings    | 6/13/2019          | dnemch_at          |  |  |
| Vandelay Industries                                                                                                    | Fuel Tax Bond                              | Initial           | Application Available | 4/30/2019      |               | Passed      |                    |                    |  |  |
| Vandelay Industries                                                                                                    | Application for Use Fuel User Emblems      | Initial           | Approved              | 4/30/2019      |               | Warnings    | 6/14/2019          | dnemch_at          |  |  |
| Vandelay Industries                                                                                                    | Deposit / Security in Lieu of Bond         | Initial           | Application Available | 6/10/2019      |               | Warnings    |                    |                    |  |  |
| Vandelay Industries                                                                                                    | Application for Use Fuel User Emblems      | Update            | Application Available | 6/14/2019      | 4/29/2019     | Warnings    |                    |                    |  |  |
| 🗰 Add New Record                                                                                                    |                                            |                   |                       |                |               |             |                    |                    |  |  |
| H 4 1 P H Page 1 of 1 Go Page Store 5 Change Items 1 to 5 of 5                                                                                                    |                                            |                   |                       |                |               |             |                    |                    |  |  |
| Export as Scheduled Task - Ex                                                                                                    | Export as Scheduled Task - Excel    Export |                   |                       |                |               |             |                    |                    |  |  |

Figure 2. Account Registrations screen

Click on "Add New Record" in the upper left corner.

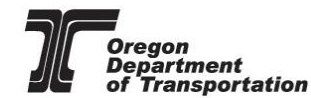

| Home Tax Fi                                                                                                    | ling eFiling Maintenance                                                                                                    | Account Admin               |                                                                                                    | Photo: P | aul Szudzik                                                                                   |                                                                                    |                                                                         |
|----------------------------------------------------------------------------------------------------|----------------------------------------------------------------------------------------------------|-----------------------------|----------------------------------------------------------------------------------------------------|----------|-----------------------------------------------------------------------------------------------|------------------------------------------------------------------------------------|-------------------------------------------------------------------------|
| ESTDAVID01; 999999                                                                                                    | 013 🔻                                                                                                    |                             |                                                                                                    |          |                                                                                               |                                                                                    |                                                                         |
|                                                                                                    |                                                                                                    | Create Account Registration |                                                                                                    | ×        |                                                                                               |                                                                                    |                                                                         |
| Account Registrations                                                                                                    | Scheduled Tasks                                                                                                    | Company Name: *             | TESTDAVID01                                                                                                    | <b>,</b> |                                                                                               |                                                                                    |                                                                         |
| Add New Record                                                                                                    | All Registration Forms                                                                                                    | Account Type: *             | APBKD - Application for Registered Bulk Distributor                                                                                                    | × T      | III Columns                                                                                   | 🚦 Group By   🕇                                                                     | Filter   2 Refresh                                                      |
| Company Name TESTDAVID01 TESTDAVID01 TESTDAVID01 TESTDAVID01 TESTDAVID01 TESTDAVID01 TESTDAVID01 TESTDAVID01 TESTDAVID01 TESTDAVID01 TESTDAVID01 TESTDAVID01 TESTDAVID01 | Description<br>Application for Motor Vehicle Fuel Dea<br>Application for Use Fuel Selier License<br>Application for Use Fuel User License<br>Fuel Tax Bond<br>Deposit / Security in Lieu of Bond<br>Application for Motor Vehicle Fuel Dea<br>Deposit / Security in Lieu of Bond<br>Application for Registered Bulk Distribu<br>Dealer License Cancellation Request<br>Selier License Cancellation Request | Registration Type:          | APBKO - Application for Registered Bulk Distributor<br>APCAR - Application for Carrier License<br>APDLR - Application for Vehicle Fuel Dealer License<br>APBKO - Application for Use Fuel User Emblems<br>APRO - Application for Road Usage Charge<br>APTOR - Application for Road Usage Charge<br>APTOR - Application for Use Fuel User License<br>APUFS - Application for Use Fuel User License<br>APUFS - Application for Use Fuel User License<br>BNO - Fuel Tax Bond<br>BNOSD - Deposit / Security in Lieu of Bond<br>CNDLR - Dealer License Cancellation Request<br><u>CNUFS - Selier License Cancellation Request</u><br><u>(USE)</u><br><u>(2017 Availara</u> |          | e Form Status Varnings Varnings Passed Passed Passed Passed Varnings Varnings Varnings Falled | Approved Date<br>3/14/2017<br>3/14/2017<br>3/14/2017<br>3/14/2017<br>3/14/2017<br> | Approved By<br>nemchik_ate<br>nemchik_ate<br>nemchik_ate<br>nemchik_ate |
| Add New Record                                                                                                    |                                                                                                    |                             |                                                                                                    |          | III Columns                                                                                   | 🧯 Group By   🝸                                                                     | Filter   2 Refresh                                                      |
| Export as scheduled t                                                                                                    | ask - Excel                                                                                                    |                             | raye. 1 ui Go raye size: 11 Change                                                                                                    |          |                                                                                               |                                                                                    | items 1 to 11                                                           |

Figure 3. Seller license cancelation request

Select "CNUFS - Seller License Cancellation Request" in the "Account Type" field in the account registration window. Then click the "Insert" button at the bottom to add the request and then close the window.

Select the cancellation request from your "Account Registrations" list, and select "Generate Registration Form" from the pop up box.

| Home Tax F           | DN.GOV                                            |                   | Photo: Paul Szu        | Welco          | me WEBDemo_adm | in   Help   Sign Out |                  |                                         |  |  |
|----------------------|---------------------------------------------------|-------------------|------------------------|----------------|----------------|----------------------|------------------|-----------------------------------------|--|--|
| WEB Demo; 47652891   | 13 🔻                                              |                   |                        |                |                |                      |                  | r i i i i i i i i i i i i i i i i i i i |  |  |
|                      | Account Registrations                             |                   |                        |                |                |                      |                  |                                         |  |  |
| Account Registration | s Exports                                         |                   |                        |                |                |                      |                  |                                         |  |  |
| Add New Record       | All Registration Forms                            |                   |                        |                |                | III Colu             | mns   🗽 Group By | ▼ Filter   2 Refresh                    |  |  |
| Company Name         | Description                                       | Registration Type | Registration Status    | Effective Date | Obsolete Date  | Form Status          | Approved Date    | Approved By                             |  |  |
| WEB Demo             | Application for Motor Vehicle Fuel Dealer License | Initial           | Approved               | 6/30/2015      |                | Warnings             | 7/8/2015         | bock_ate                                |  |  |
| WEB Demo             | Application for Use Fuel User Emblems             | Initial           | Application Available  | 7/22/2015      |                | Warnings             |                  |                                         |  |  |
| WEB Demo             | Application for Use Fuel Seller License           | Initial           | Approved               | 1/1/2015       |                | Warnings             | 7/16/2015        | lacey_ate                               |  |  |
| WEB Demo             | Application for Use Fuel User License             | Initial           | Approved               | 7/22/2015      |                | Passed               | 7/22/2015        | bock_ate                                |  |  |
| WEB Demo             | Fuel Tax Bond                                     | Initial           | Application Available  | 7/7/2015       |                | Warnings             |                  |                                         |  |  |
| WEB Demo             | Deposit / Security in Lieu of Bond                | Initial           | Application Available  | 7/7/2015       |                | Warnings             |                  |                                         |  |  |
| WEB Demo             | User License Cancellation Request                 | Initial           | Application Available  | 7/29/2015      |                |                      |                  |                                         |  |  |
| Add New Record       |                                                   | Generate Registra | Form                   |                |                | III Colu             | mns   🗽 Group By | <b>Y</b> Filter   2 Refresh             |  |  |
| <b>I I</b>           | ► H                                               | View/Submit Regi  | stration Size: 7 Chang | e              |                |                      |                  | Items 1 to 7 of 7                       |  |  |
| Export as scheduled  | task - Excel   Export                             | View Certificate  |                        |                |                |                      |                  |                                         |  |  |
|                      |                                                   |                   |                        |                |                |                      |                  |                                         |  |  |
|                      |                                                   |                   |                        |                |                |                      | © 2015 Avalara   | Version 5.21.10.466                     |  |  |

Figure 4. Generate cancellation request form

Select the "Form Manual Entry" tab from the registration details window. There are three screens requiring input.

You can use the circles at the top or the arrows at the bottom to advance to the next screen.

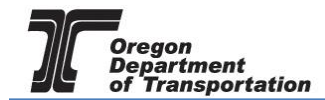

## Page 1 – Reason(s) for cancellation

| istratio                                                                                               | n Deta  | ills                                                                                                    |   |  |  |  |
|----------------------------------------------------------------------------------------------------|---------|----------------------------------------------------------------------------------------------------|---|--|--|--|
| Country: USAJurisdiction: ORTaxpayer Type: CNUFSTerminal Code:Start Period: 5/8/2017Sequence: ORIGINAL |         |                                                                                                    |   |  |  |  |
| Form                                                                                                   | Setting | ys Form Manual Entry History Log Supporting Documents Scheduled Tasks                                                    |   |  |  |  |
|                                                                                                    |         | 1-2-3                                                                                                    |   |  |  |  |
| Pleas                                                                                                  | e ansv  | wer each question.                                                                                                    |   |  |  |  |
| Yes                                                                                                    | No      |                                                                                                    | 1 |  |  |  |
| 0                                                                                                    | 01      | 1. Are you requesting cancellation of your seller license because you are no longer in business?                         |   |  |  |  |
| 0                                                                                                    | 0 2     | 2. Are you selling diesel fuel and/or another use fuel? (Selling also includes other companies using your fuel at cost.) |   |  |  |  |
| 0                                                                                                    | 03      | 3. Are you requesting cancellation of your seller license because you sold the business?                                 |   |  |  |  |
|                                                                                                    |         |                                                                                                    |   |  |  |  |
|                                                                                                    |         | Save Save                                                                                                    |   |  |  |  |

Figure 5. Form manual Entry page 1

Answer all three questions. Answering "Yes" to question three will not allow cancelation.

You can advance to the next screen by clicking the number in the bubble at the top of the window, or by using the arrow keys at the bottom of the window. Click "Save" at any time to save your work in process.

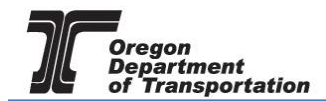

## Page 2 – Enter explanation for cancelation request and new business owner if business was sold.

| Country: USA<br>Taxpayer Type: CNUFS<br>Start Period: 5/8/2017      | Jurisdiction: OR<br>Terminal Code:<br>Sequence: ORIGINAL |                                                                                                    |
|---------------------------------------------------------------------|----------------------------------------------------------|----------------------------------------------------------------------------------------------------|
| Form Settings Form Manual Entry                                     | History Log Supporting Documents Schedul                 | led Tasks                                                                                              |
|                                                                     | 1-2-3                                                    |                                                                                                    |
| Explanation                                                         |                                                          |                                                                                                    |
|                                                                     |                                                          |                                                                                                    |
| Date of Sale (if applicable)                                        | Date you ceas                                            | sed operation                                                                                          |
|                                                                     |                                                          |                                                                                                    |
| Name of person to whom the busines                                  |                                                          |                                                                                                    |
| New Owner Information                                               | was sold (if applicable)                                 | Mailing Country                                                                                        |
| - New Owner Information                                             | was sold (if applicable)                                 | Mailing Country                                                                                        |
| - New Owner Information<br>Mailing Address<br>Mailing City          | Mailing State                                            | Mailing Country Select a Country Mailing Postal Code                                                   |
| New Owner Information Mailing Address Mailing City Phone            | Mailing State Mailing State Select a Juris               | Mailing Country       Mailing Country       Select a Country       Mailing Postal Code       isdiction |
| - New Owner Information<br>Mailing Address<br>Mailing City<br>Phone | Mailing State Mailing State Select a Juri ax Email       | Mailing Country Select a Country Mailing Postal Code isdiction                                         |

Figure 6. Form Manual Entry page 2

You can advance to the next screen by clicking the number in the bubble at the top of the window, or by using the arrow keys at the bottom of the window. Click "Save" at any time to save your work in process.

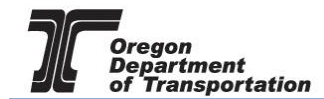

## Page 3 – Submission acknowledgement

| Country: USA Jurisdiction: OR<br>Taxpayer Type: CNUFS Sequence: ORIGINAL<br>Form Settings Form Manual Entry History Log Supporting Documents Scheduled Tasks<br>1 2 3<br>Submitted By Date Signed<br>Select a Taxpayer Contact Sf8/2017 IB | istration Details                                              |                                                          |  |
|----------------------------------------------------------------------------------------------------|----------------------------------------------------------------|----------------------------------------------------------|--|
| Form Settings Form Manual Entry History Log Supporting Documents Scheduled Tasks     1 2 3     Submitted By Date Signed     Select a Taxpayer Contact 5/8/2017                                                                             | Country: USA<br>Taxpayer Type: CNUFS<br>Start Period: 5/8/2017 | Jurisdiction: OR<br>Terminal Code:<br>Sequence: ORIGINAL |  |
| July     Select a Taxpayer Contact     5/8/2017                                                                                                    | Form Settings Form Manual Ent                                  | y History Log Supporting Documents Scheduled Tasks       |  |
| Submitted By Select a Taxpayer Contact                                                                                                    |                                                                | 1_2_3                                                    |  |
| Select a Taxpayer Contact                                                                                                    | Submitted By                                                   | Date Signed                                              |  |
| < Save >                                                                                                    | Select a Taxpayer Contact                                      | ▼ 5/8/2017                                               |  |
| Save >                                                                                                    |                                                                |                                                          |  |
| < Save >                                                                                                    |                                                                |                                                          |  |
|                                                                                                    |                                                                | Save S                                                   |  |
|                                                                                                    |                                                                |                                                          |  |

Figure 7. Manual Entry Form page 3

Select your name from the drop down box. The date will auto-fill with today's date.

Click "Save and Regenerate" at the bottom of the window.

Once you have generated the registration form, return to the "Account Registrations" screen and click on the line for the cancellation you want to view or submit.

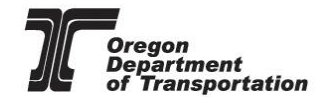

| Home Tax Fi<br>WEB Demo; 47652891   | Home Tax Filing eFiling Maintenance Account Admin Photo: Paul Soudher WEBDemo, 476528913 |                   |                       |                  |                  |                                               |                  |                      |  |
|-------------------------------------|------------------------------------------------------------------------------------------|-------------------|-----------------------|------------------|------------------|-----------------------------------------------|------------------|----------------------|--|
|                                     |                                                                                          | Account           | Registrations         |                  |                  |                                               |                  |                      |  |
| Account Registrations               | Exports                                                                                  |                   |                       |                  |                  |                                               |                  |                      |  |
| Add New Record                      | All Registration Forms                                                                   |                   |                       |                  |                  | III Colur                                     | nns   🔓 Group By | ▼ Filter   2 Refresh |  |
| Company Name                        | Description                                                                              | Registration Type | Registration Status   | Effective Date   | Obsolete Date    | Form Status                                   | Approved Date    | Approved By          |  |
| WEB Demo                            | Application for Motor Vehicle Fuel Dealer License                                        | Initial           | Approved              | 6/30/2015        |                  | Warnings                                      | 7/8/2015         | bock_ate             |  |
| WEB Demo                            | Application for Use Fuel User Emblems                                                    | Initial           | Application Available | 7/22/2015        |                  | Warnings                                      |                  |                      |  |
| WEB Demo                            | Application for Use Fuel Seller License                                                  | Initial           | Approved              | 1/1/2015         |                  | Warnings                                      | 7/16/2015        | lacey_ate            |  |
| WEB Demo                            | Application for Use Fuel User License                                                    | Initial           | Approved              | 7/22/2015        |                  | Passed                                        | 7/22/2015        | bock_ate             |  |
| WEB Demo                            | Fuel Tax Bond                                                                            | Initial           | Application Available | 7/7/2015         |                  | Warnings                                      |                  |                      |  |
| WEB Demo                            | Deposit / Security in Lieu of Bond                                                       | Initial           | Application Available | 7/7/2015         |                  | Warnings                                      |                  |                      |  |
| WEB Demo                            | User License Cancellation Request                                                        | Initial           | Application Available | Generate Re      | egistration Form | Passed                                        |                  |                      |  |
| Add New Record                      |                                                                                          |                   |                       | View Regist      | ration Form      | 🚻 Columns   🏣 Group By   🍸 Filter   🛢 Refresh |                  |                      |  |
| Page: 1 of 1 Go Page Size: 7 Change |                                                                                          |                   |                       |                  | t Registration   | Items 1 to 7 of 7                             |                  |                      |  |
| Export as scheduled task - Excel    |                                                                                          |                   |                       | View Certificate |                  |                                               |                  |                      |  |
| L                                   |                                                                                          |                   |                       |                  |                  |                                               |                  |                      |  |
|                                     |                                                                                          |                   |                       |                  |                  |                                               |                  |                      |  |
|                                     |                                                                                          |                   |                       |                  |                  |                                               | © 2015 Avalara   | Version 5.21.10.466  |  |

Figure 8. Account Registration screen

To view the form, click on "View Registration Form" to view a PDF of the document to be submitted. If all information looks correct, using the same process, click on "View/Submit Registration" to submit the cancellation request to the Fuels Tax Group.

When you submit the cancellation request, you will receive a summary box with the license information, and an electronic acknowledgement statement.

|                                     |                                             | Account Registration Details                                     | Welcome WEBDemo_admin   Help   Sign_Out       |                                               |             |                |                     |  |  |
|-------------------------------------|---------------------------------------------|------------------------------------------------------------------|-----------------------------------------------|-----------------------------------------------|-------------|----------------|---------------------|--|--|
| OKEGO                               | N.GOV                                       | Registration Details                                             |                                               | A.O.NZA                                       | 11-20-      |                |                     |  |  |
| Home Tax Filing eFiling Maintenance |                                             | Registration Status: Application Available                       |                                               |                                               | AVANA       |                |                     |  |  |
|                                     |                                             | Account Type:                                                    | . Tear Sz                                     |                                               |             |                |                     |  |  |
| WEB Demo, 476528913                 |                                             | Company Name: WEB Demo                                           |                                               |                                               |             |                |                     |  |  |
|                                     |                                             | Registration Type:                                               | Initial                                       |                                               |             |                |                     |  |  |
| Account Registrations               | Exports                                     | Effective Date                                                   |                                               |                                               |             |                |                     |  |  |
| Add New Record                      | All Registration Forms                      | Obsolete Date                                                    | N/A                                           | 🚻 Columns   🦌 Group By   🗡 Filter   2 Refresh |             |                |                     |  |  |
| Company Name                        | Description                                 | Electronic Astronomical energy                                   |                                               | e Date                                        | Form Status | Approved Date  | Approved By         |  |  |
| WEB Demo                            | Application for Motor Vehicle Fuel Dealer L | Electronic Acknowledgement —<br>By checking the agreement and pr |                                               | Warnings                                      | 7/8/2015    | bock_ate       |                     |  |  |
| WEB Demo                            | Application for Use Fuel User Emblems       | official submittal to the State of Or                            |                                               | Warnings                                      |             |                |                     |  |  |
| WEB Demo                            | Application for Use Fuel Seller License     | signature of the submitter as if the                             |                                               | Warnings                                      | 7/16/2015   | lacey_ate      |                     |  |  |
| WEB Demo                            | Application for Use Fuel User License       | E 1                                                              |                                               | Passed                                        | 7/22/2015   | bock_ate       |                     |  |  |
| WEB Demo                            | Fuel Tax Bond                               |                                                                  |                                               |                                               | Warnings    |                |                     |  |  |
| WEB Demo                            | Deposit / Security in Lieu of Bond          |                                                                  | Submit                                        |                                               | Warnings    |                |                     |  |  |
| WEB Demo                            | User License Cancellation Request           |                                                                  |                                               |                                               | Passed      |                |                     |  |  |
| Add New Record                      |                                             |                                                                  | 🚻 Columns   🏣 Group By   🍸 Filter   2 Refresh |                                               |             |                |                     |  |  |
|                                     |                                             |                                                                  | Items 1 to 7 of 7                             |                                               |             |                |                     |  |  |
| Export as scheduled task - Excel    |                                             |                                                                  |                                               |                                               |             |                |                     |  |  |
|                                     |                                             |                                                                  |                                               |                                               |             |                |                     |  |  |
|                                     |                                             |                                                                  | © 2015 Avalara                                |                                               |             | © 2015 Avalara | Version 5.21.10.466 |  |  |

Figure 9. Submit cancelation request

Click on the check box to acknowledge acceptance of the terms of the submission, and click the button labeled "Submit".

You will receive an acknowledgement of your submission with our contact information.

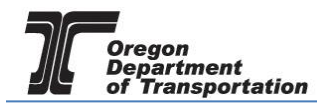

×

Account Registration Details

The administrator for the Orgeon Fuels Tax System (FTS) has received your registration and will review your request. A message will be sent to the company contact to indicate if the form has been approved or rejected.

If you have any questions about your registration status, please contact the Oregon Department of Transportation.

Fuels Tax Group, MS 21 355 Capitol St NE Salem, OR 97301-3871

Telephone: 503-378-8150 eMail: ODOTFuelsTax@odot.state.or.us

Figure 10. Confirmation of submission